## 本方案针对的问题为:

使用 IE 浏览器 9 或更高版本,分别上传研修报告和导师评语后 无法暂存或者提交。

以下为使用中文IE 浏览器的解决步骤

- 1) 打开浏览器,点击右上角的齿轮按钮
- 2) 在下拉菜单中选择兼容性视图设置

| cn/csc/main/person/stuAbroad/abrMain.jsf のマロ 2 国家留学信息平台-留学人 ×                                                                                                    |                                                                                                    |        |
|----------------------------------------------------------------------------------------------------|----------------------------------------------------------------------------------------------------|--------|
| 公派留学管理信息平台                                                                                                    | 打印(P)<br>文件(F)<br>缩放(Z) (100%)<br>安全(S)                                                                                           |        |
| 2     2       2     2       2     2       2     2       2     2       3     3       3     3       4     2       2     3       4     2       4     2       5     2       5     2       6     3       7     3       7     3       8     2       2     3       3     3       4     2       5     10       6     3       7     4       7     4       7     4       7     4       8     4       9     3       8     4       9     3       9     3       9     3       10     4       10     4       10     4       10     4       10     4       11     10       12     4       12     4       13     4       14     4       14     4       15     10        16     10 | 将网站添加到"开始"菜单(M)<br>查看下载(N)<br>智慧加载项(M)<br>F12 开发人员工具(L)<br>转型可用产的际环(G)<br>莱容性视图设置(B)<br>Internet 还坝(D)<br>关于 Internet Explorer(A) | Ctrl+J |
| +     ・     紙达留学所在国后如何办理报到手续?有何具体规定?       -     ・     在外留学期间能改变留学单位吗?       ・     在外留学期间因数提前或中途回国该怎么办?                                                                                                    |                                                                                                    |        |
| ・学成回圖前如何办理回圖手续?                                                                                                    |                                                                                                    |        |

## 3) 在兼容性视图设置的对话框中点击添加信息平台网站的地址,并勾选下面两个选项

| 1                       | 兼容性视图设置                                                             | ×                                     | an at the two                                         |                                          |                     |                                               |
|-------------------------|---------------------------------------------------------------------|---------------------------------------|-------------------------------------------------------|------------------------------------------|---------------------|-----------------------------------------------|
|                         | 更改兼容性视图设置                                                           |                                       | cjsf ,                                                | D - C 🤗 国家留学信息平                          | 台                   | ×                                             |
| 添加世纪站 wy.<br>csc.edu.cn |                                                                     | 添加 (A)                                | 急平台                                                   |                                          |                     |                                               |
| c                       | 已添加到兼谷性视幻中的小幼女                                                      | 删除 (R)                                | 公派出国留学                                                | 项目                                       |                     |                                               |
|                         |                                                                     |                                       | Book y<br>2014 年                                      | our place now                            |                     |                                               |
|                         |                                                                     |                                       | 欢                                                     | 迎申报                                      |                     |                                               |
|                         | ☑ 在兼容性视图中显示 Intranet 站点(I) ☑ 使用 H: c: 茶容性制度 00                      |                                       | h: 高级研究学者                                             | ▶ 申请国别/地区:                               | és.                 | <b>V</b>                                      |
|                         | ◎ 使用 miterestit 兼合性列表(0)<br>阅读 <u>Internet Explorer 隐私声明</u> 了解详细信息 |                                       | 及录取流程                                                 |                                          |                     | 派出及国外管理                                       |
|                         |                                                                     | 关闭(C)                                 | 2014年选拔简章,确定;<br>2014年国家留学基金资                         | 您是否有资格申请;<br>助出国留学项目一览表及项目               | 步骤1                 | 阅读录取文件,了<br>式。                                |
|                         | 2 2014年国家留子基金领助工国留子<br>项目一览表及项目指南                                   |                                       | , 确定" 申请留学身份<br>3称"、" 可利用合作项 <br>                     | " 、 " 申报国别 " 、 " 申报项<br>目名称 " 和 " 受理单位名  | 步骤2                 | 按项目要求提交对<br>邀请信或入学通知<br>500円2020元             |
| -                       | 3 2014年国家留学基金资助出国留学<br>外语条件要求及有关情况说明                                | - <del>歩骤3</del> 网上<br>委员             | 、<br>注册,填报申请表(详<br>號会网上报名系统填表说[                       | 见"2014年国家留学基金管理<br>月");                  | 步骤4                 | 70410 9800 2011,<br>存保证金。<br>向北京教育部留学         |
|                         | 4. 2014年国家留学基金管理委员会网<br>上报名系统填表说明                                   | ▶ ▶ ▶ ▶ ▶ ▶ ▶ ▶ ▶ ▶ ▶ ▶ ▶ ▶ ▶ ▶ ▶ ▶ ▶ |                                                       |                                          | 订机票,出国。<br>向驻外使(领)馆 |                                               |
| 75 (57)                 | (5)关于准备2014年国家留学基金资助<br>出国留学申请材料的说明《研究生<br>类》(访学类)                  | 类中<br>步骤5 向受<br>"2:<br>订合             | ■項八用リ<br>経理单位(含国家留学基:<br>11工程"建设高校、互排<br>3作项目协议的单位)提: | 全受理机构、"985工程"、<br>项目院校、与留学基金委签<br>2申请材料。 | 步骤6<br>步骤7          | 业", 领职关子金<br>完成学业,预订机<br>回国内单位报到,<br>学基金委联系办理 |
| 5                       | 尼成以上步骤后关闭对话框,                                                       | 登录系                                   | 系统后即可〕                                                | E常提交报告。                                  |                     |                                               |

## 以下为使用德语 IE 浏览器的解决步骤

1) 打开 IE 浏览器,按 'Alt'键,在显示的工具栏中选择 'Extras'

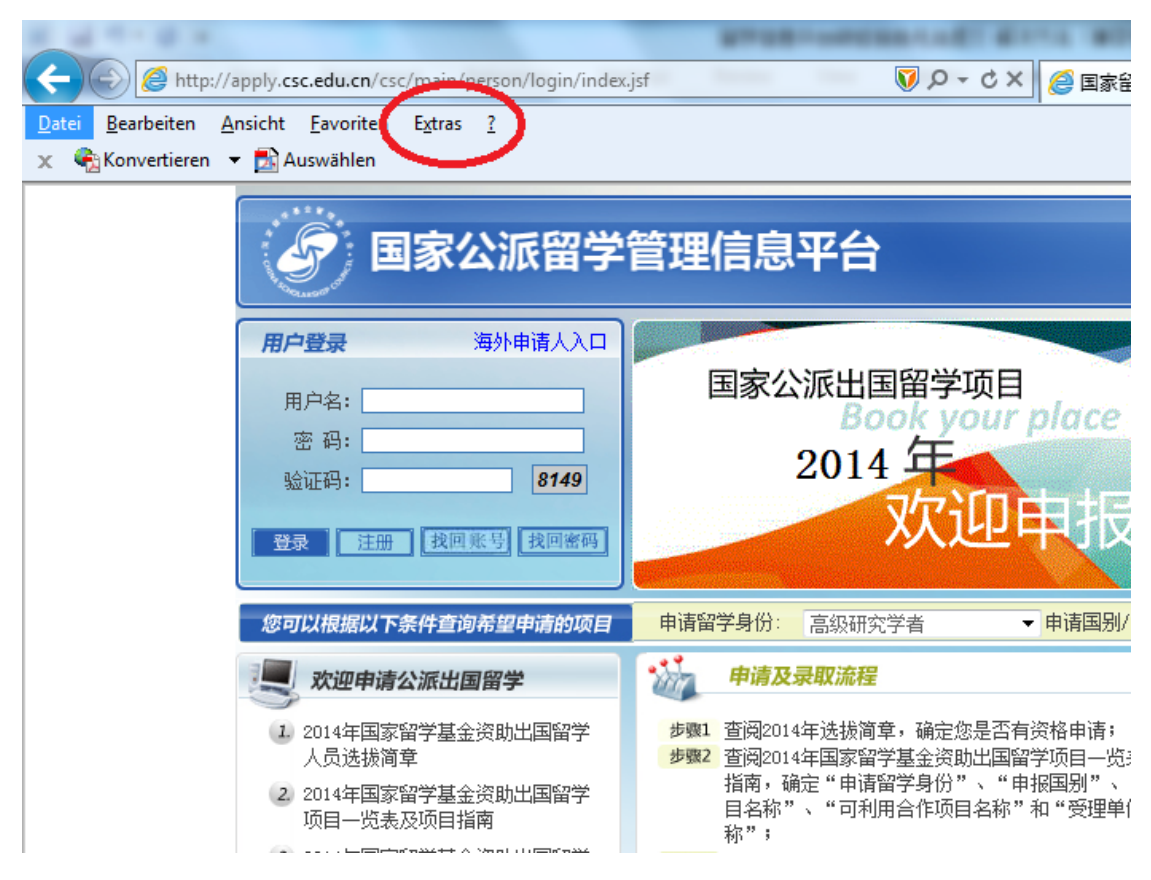

2) 在下拉列表中选择 'Einstellungen der Kompatibilitätsansicht'

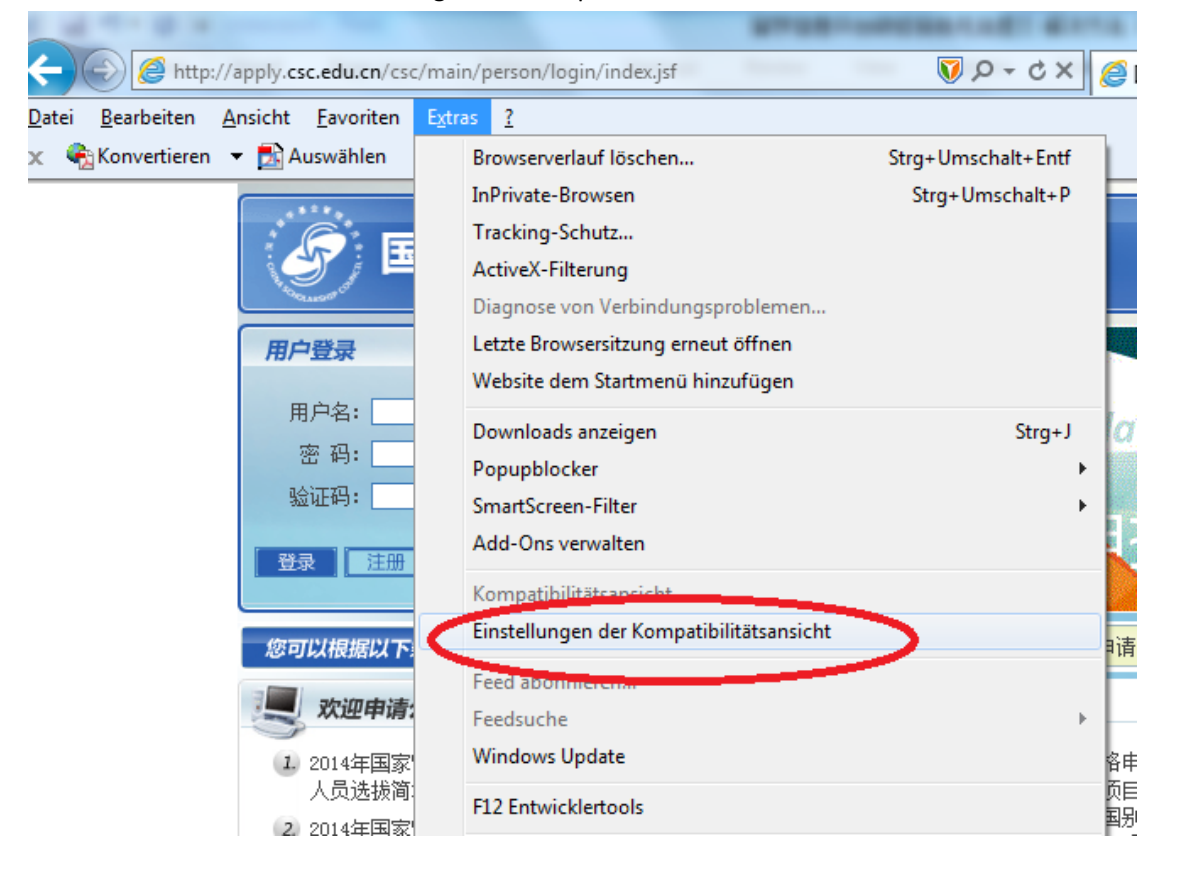

## 3) 在弹出的对话框中点击'Hinzufügen'添加信息平台网址,并勾选下部选项,关闭完成。

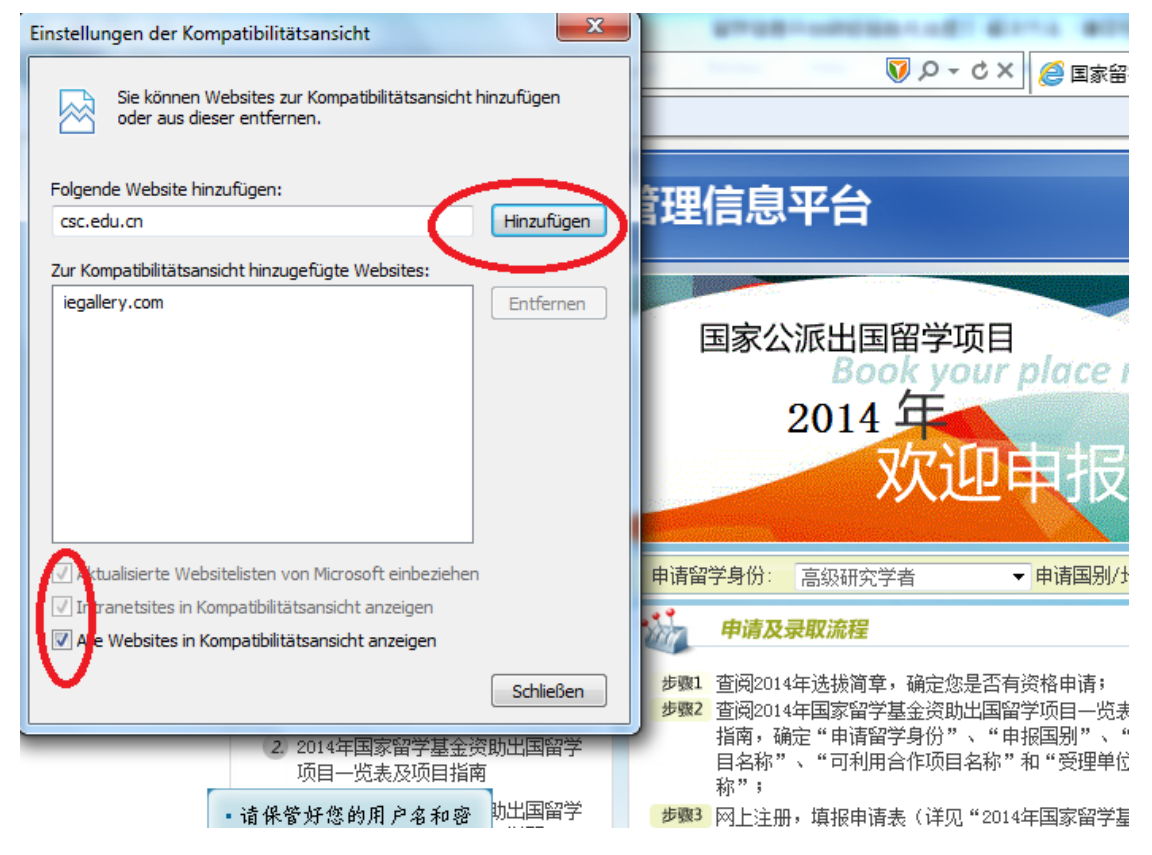